# Раздел 1. Инструкция по получению доступа к учебным ресурсам на внутреннем сервере ГБПОУ ОНК посредством ПО FileZilla

1. Скачать архив, содержащий ПО FileZilla по ссылке:

ftp://83.174.205.214/Instruction/FileZillaPortable

2. Распаковать архив. После завершения процесса распаковки - запустить файл FileZillaPortable.exe:

|                     |                  |                 |        | 0 |  |
|---------------------|------------------|-----------------|--------|---|--|
| Имя                 | Дата изменения   | Тип             | Размер |   |  |
| 🎍 Арр               | 31.08.2017 15:30 | Папка с файлами |        |   |  |
| 🃙 Data              | 04.09.2017 10:36 | Папка с файлами |        |   |  |
| 🍌 Other             | 31.08.2017 15:30 | Папка с файлами |        |   |  |
| E FileZillaPortable | 15.08.2017 20:43 | Приложение      | 185 KE |   |  |

3. В открывшемся окне программы, (1) в поле «Хост» ввести следующее значение: 83.174.205.214, затем - (2) кнопку «Быстрое соединение»:

| <b>FIR</b>   | ezilla         |                  |                 |           |                     |    |                    |   |
|--------------|----------------|------------------|-----------------|-----------|---------------------|----|--------------------|---|
| Файл         | Редактирование | Вид Передача     | Сервер Закладки | Помощь До | тупна новая версия! |    |                    |   |
| <u>111</u> - | - 12.          | # 10 ik C        | ) 🗓 💭 重         | 🔍 💣 🧄     |                     |    | 2.                 |   |
| (ост:        | 83.174.205.214 | Имя пользователя |                 | Пароль:   | Пор                 | π: | Быстрое соединение | - |

### 4. После установления соединения с сервером, содержимое каталогов с учебной информацией будет предоставлено в выделенной части окна про-

граммы:

| 1 ftp://192.168,0.8;<br>Файл Редактиров                                                                                                    | 7997 - FileZilla<br>ание <u>Вид П</u> ередача <u>Сер</u>                                                                                                    | овер Закладки Помощь                                                                                                    |                |                                                                                                    |                       |                                                                                                    |                                                                                                    |       | × |
|----------------------------------------------------------------------------------------------------|----------------------------------------------------------------------------------------------------|----------------------------------------------------------------------------------------------------|----------------|----------------------------------------------------------------------------------------------------|-----------------------|----------------------------------------------------------------------------------------------------|----------------------------------------------------------------------------------------------------|-------|---|
| ст. 192.168.0.8                                                                                                    | Имя пользователя                                                                                                    | апопутоца Пароль:                                                                                                    | Порт           | 7997 Быстрое соединение                                                                                                    |                       |                                                                                                    |                                                                                                    |       |   |
| татус<br>татус<br>Татус<br>Татус<br>татус<br>татус<br>татус                                                                                                    | Соединянось с 192.168.0.8:799<br>Соединение установлено, ох<br>Небезопасный сервер, не по<br>Авторизовались<br>Получение списка каталогои<br>Список каталогов "/" извлеч                                                     | 7<br>сидание приглашения<br>ддерживает FTP через TLS.<br>к<br>ен                                                                                                    |                | Varanus vi com /                                                                                                    |                       |                                                                                                    |                                                                                                    |       |   |
| локальный сайт.                                                                                                    | All Users<br>Default<br>Default User<br>Public<br>Все пользователи<br>indows                                                                                                    |                                                                                                    | •<br>•<br>•    | Эдаленный сайт: //<br>Ш-14 /                                                                                                    |                       |                                                                                                    |                                                                                                    |       |   |
| Имя файла                                                                                                    | Размер Тип файла                                                                                                    | Последнее измен                                                                                                    |                | Имя файла                                                                                                    | Размер                | Тип файла                                                                                                    | Последнее из                                                                                                    | Права |   |
| AppData AppData AppData AppData Contacts Contacts Desktop Documents Downloads Favorites Local Settings AppCata AppCata AppData AppDat | Папка с фа<br>Папка с фа<br>Папка с фа<br>Папка с фа<br>Папка с фа<br>Папка с фа<br>Папка с фа<br>Папка с фа<br>Папка с фа<br>Папка с фа<br>Папка с фа<br>Папка с фа<br>Папка с фа<br>Папка с фа<br>Папка с фа<br>Папка с фа | ñn         29.05.2017 14:37:57           ñn         06.02.2017 11:49:47           ñn         02.02.2017 13:53:11           ñn         02.06.2017 13:59:00           ñn         02.06.2017 11:38:11           ñn         02.06.2017 11:38:11           ñn         02.06.2017 10:11:28           ñn         10.08.2017 10:11:28           ñn         31.08.2017 15:10:17           ñn         02.06.2017 11:38:11           ñn         02.06.2017 11:38:11           ñn         02.06.2017 11:38:11           ñn         02.06.2017 11:38:11 |                | 21.02.08 Прикладная геодезия<br>21.02.10 Геология и разведка нефтя<br>21.02.11 Геойизические методы по<br>230101 Вычислительные машины, к<br>20010 Храна окружающей среды<br>60-лет ОНК<br>Ргеsentation<br>Акметшина<br>Видео для курсантов<br>Единый ГРАФИЧЕСК<br>ОПД<br>от Закировой Л.Р. (ТЕХН.МЕХ задани<br>ПЦК математики<br>ССССС | III<br>2 750 578 5×8+ | Папка с ф<br>Папка с ф<br>Папка с ф<br>Папка с ф<br>Папка с ф<br>Папка с ф<br>Папка с ф<br>Папка с ф<br>Папка с ф<br>Папка с ф<br>Папка с ф<br>Папка с ф | 24.04.2017 14:5<br>24.04.2017 15:5<br>24.04.2017 15:5<br>24.04.2017 15:5<br>24.04.2017 15:5<br>24.04.2017 15:5<br>24.04.2017 15:5<br>24.04.2017 15:5<br>24.04.2017 15:5<br>24.04.2017 15:5<br>24.04.2017 15:5<br>24.04.2017 15:5<br>24.04.2017 15:5 |       |   |
| Файлы в задании                                                                                                    | і файл Напра Фай                                                                                                    | л на сервере Рази<br>Успешные передачи                                                                                                    | нер Приор Сост | а фани и 25 каталогов. Сощин размер: 16<br>ояние                                                                                                    |                       |                                                                                                    |                                                                                                    |       |   |
|                                                                                                    |                                                                                                    |                                                                                                    |                |                                                                                                    |                       |                                                                                                    |                                                                                                    | 10    |   |

5. Просмотр содержимого каталогов и переходы в подкаталоги осуществляется левой кнопкой мыши. При щелчке правой кнопкой мыши на интересующем каталоге/подкаталоге/файле - в появившемся контекстном меню имеется возможность скачивания материалов на локальный компьютер:

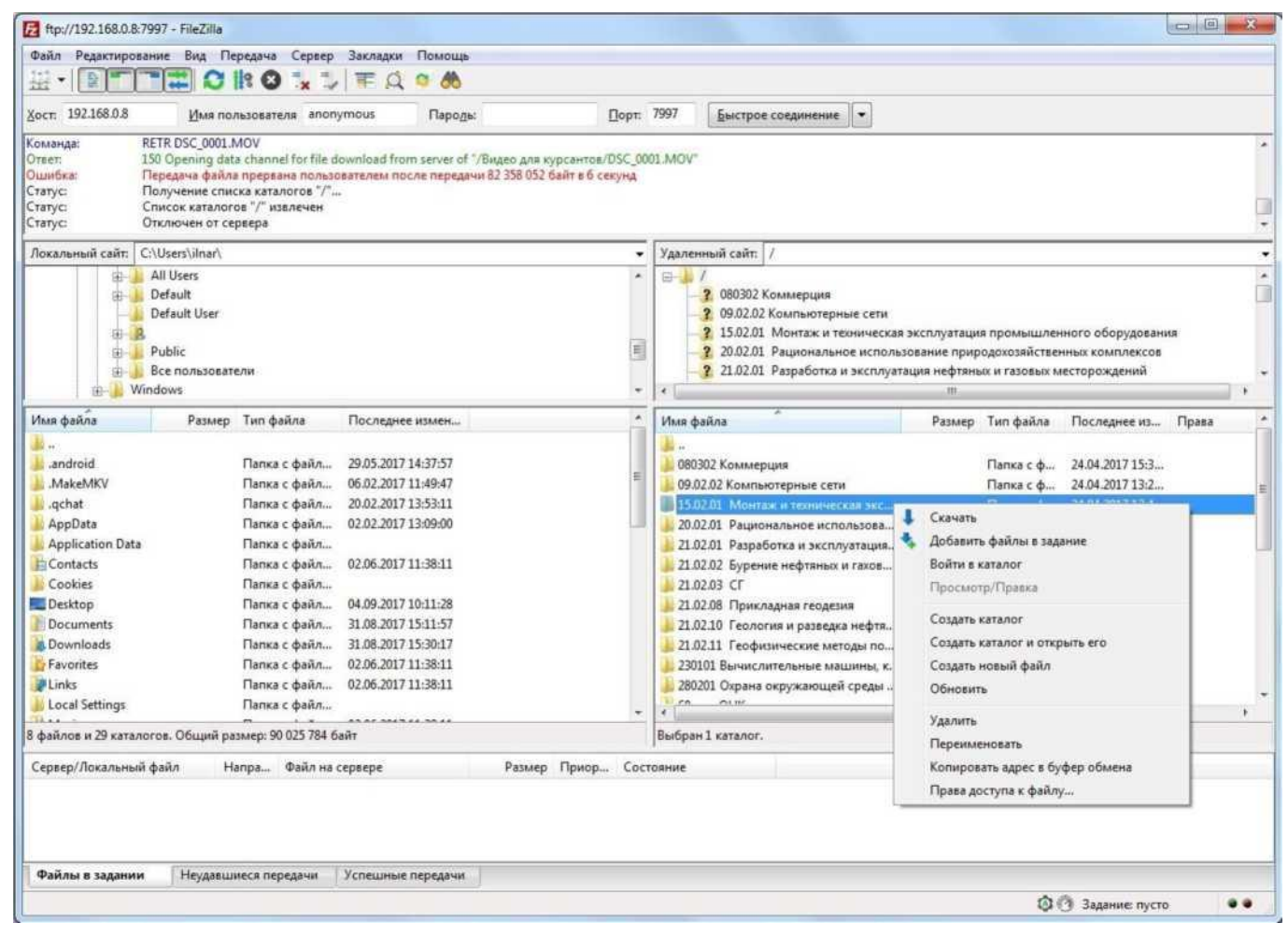

6. Заходим в папку ДОТ, находим фамилию преподавателя, в ней будут опубликованы все

#### задания

## Раздел 2. Инструкция по получению доступа к учебным ресурсам на внутреннем сервере ГБПОУ ОНК

### через телефон.

- 1. Открыть в любом браузере телефона ссылку <u>ftp://83.174.205.214/ДОТ</u>
- 2. Найти фамилию преподавателя.
- 3. В папке преподавателя найти ваш предмет и задания.